Link per effettuare il pagamento del PagoPA dal sito Comune di Gattinara:

Link sito: (url da copiare e incollare su nuova pagina del broswer) https://www.comune.gattinara.vc.it/it-it/servizi/pagare-le-tasse-c/pago-pa-763-61-1-9cb183d31e2dc3a03c8f751831a2ce8a

Link pagoPA https://web1.unimaticaspa.it/unipay/it/unimaticaspa/pagamenti/web/home/menu-principale.jsf?tenant=comgattinara&alternateLogin=true&domainRequired=false&tipoLogin=anonimo

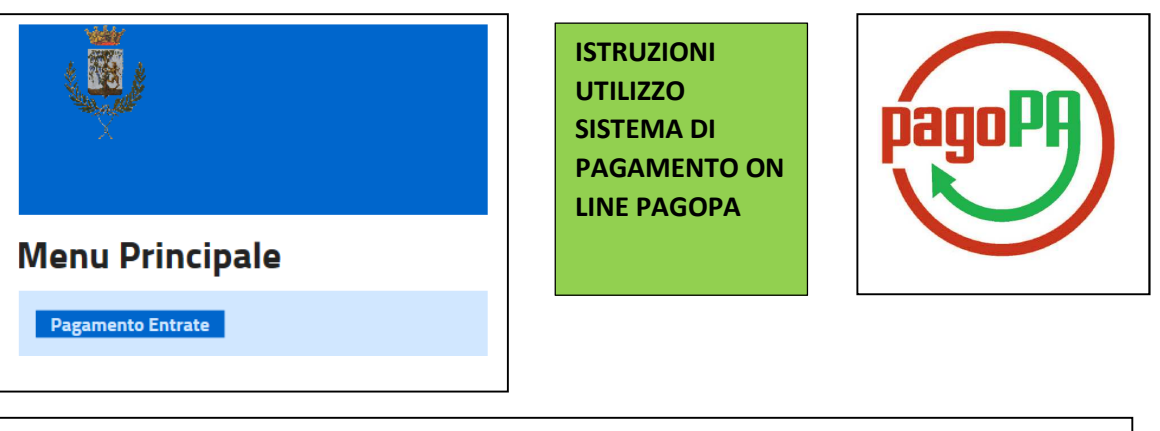

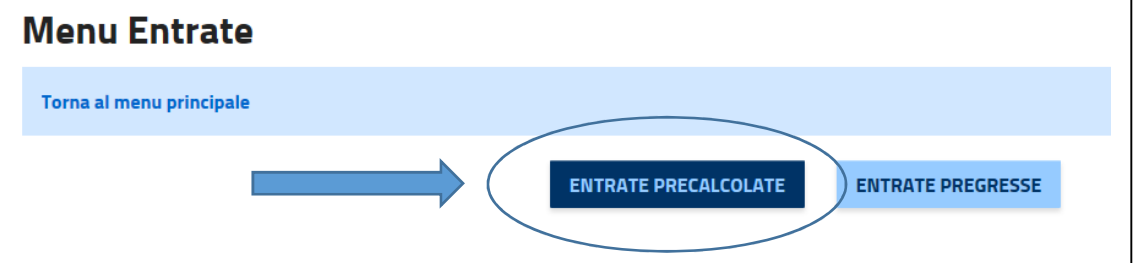

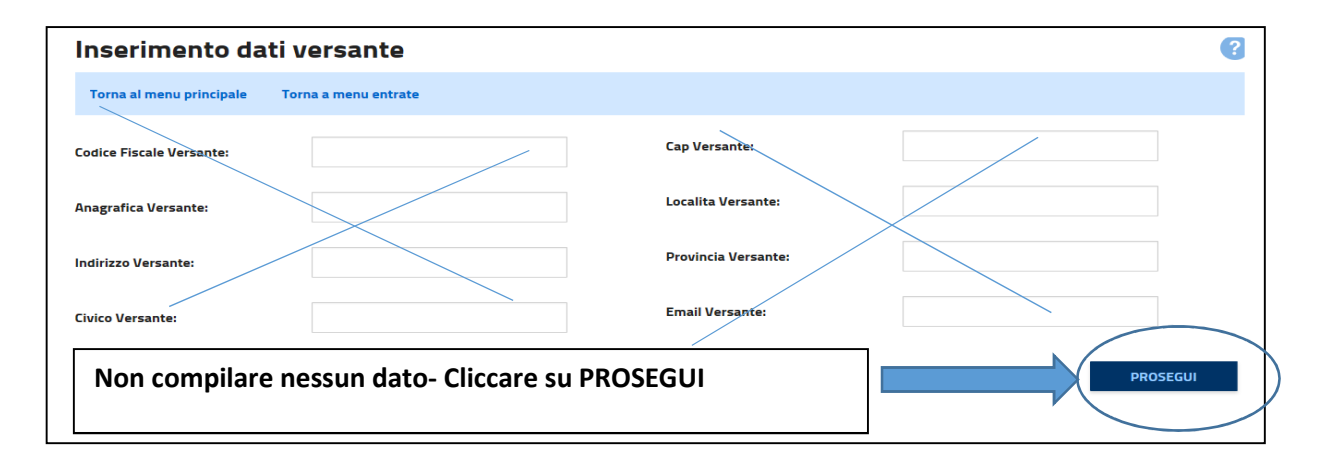

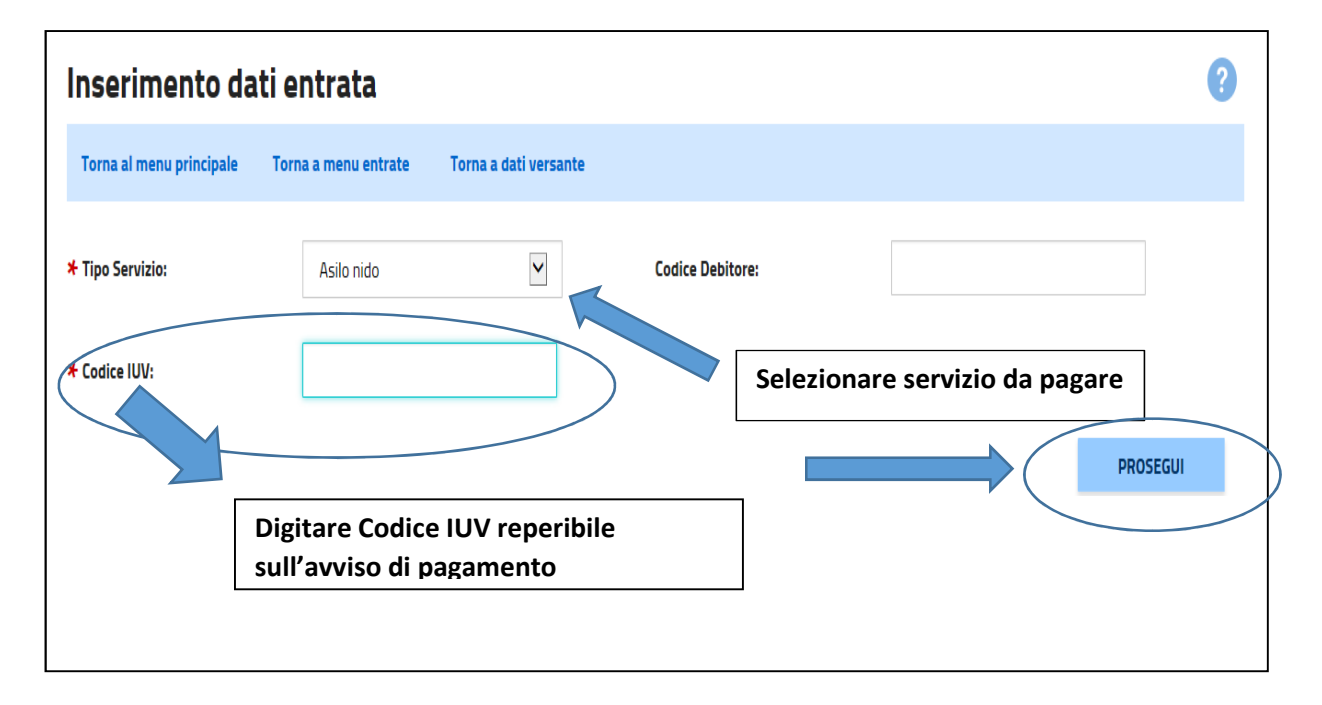

## **Dettaglio Entrata**

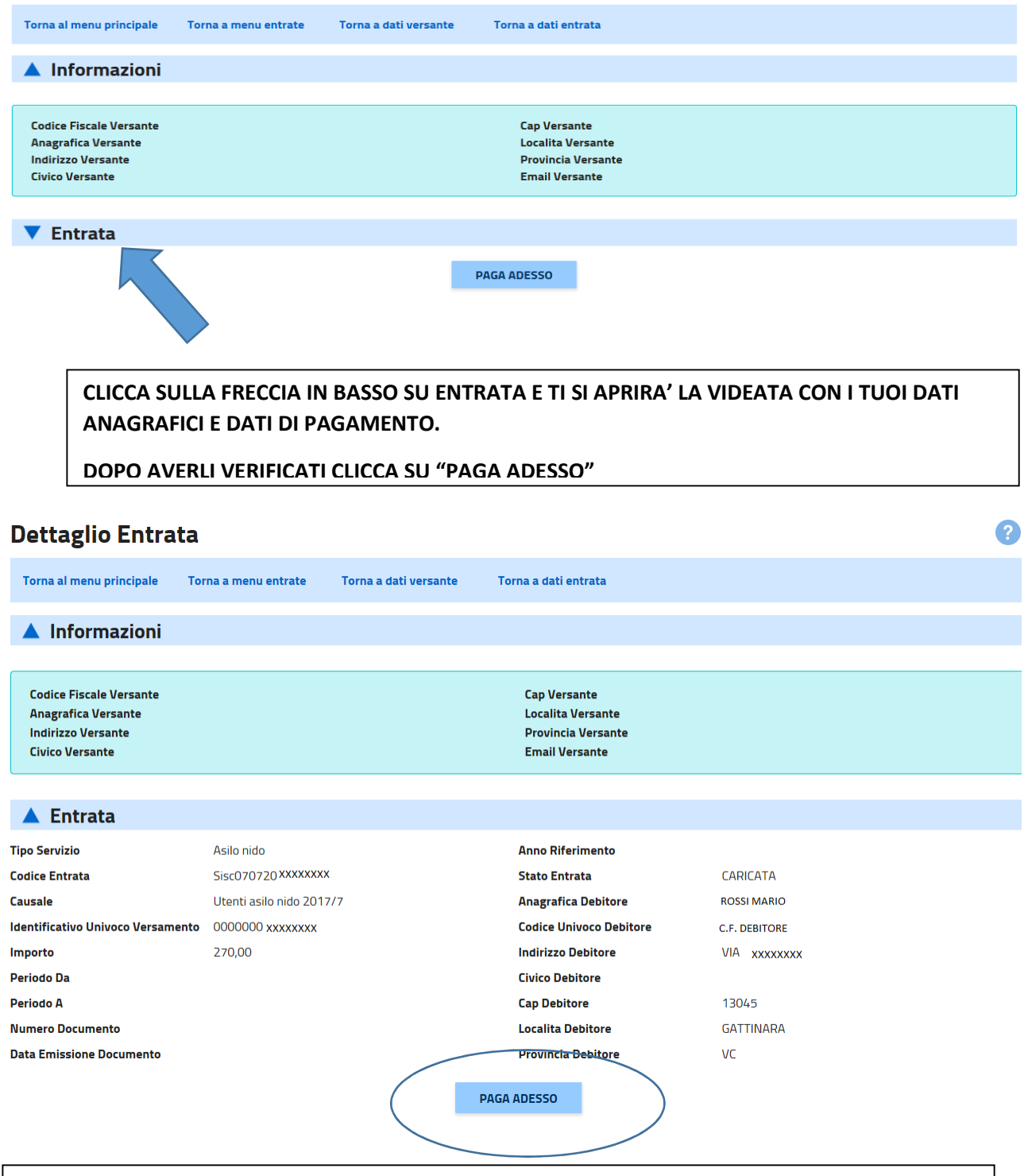

?

## PROSEGUIRE SCEGLIENDO LA MODALITA' DI PAGAMENTO DESIDERATA TRA BONIFICO ON LINE O CARTA DI CREDITO

## AL TERMINE DEL PAGAMENTO STAMPARE O MEMORIZZARE LA RICEVUTA DI PAGAMENTO